## Chapter – 6

## How to Alter Ledger in Tally

## Alter Ledger

लेज़र में किसी भी इंफॉर्मेशन को परिवर्तित करने के लिए मेन्यू से alter को सिलेक्ट करते हुए हम सिंगल अथवा मल्टीप्ल लेज़र को परिवर्तित कर सकते हैं।

लेज़र तैयार करने के बाद अगर आपको इसमें बदलाव करना है तो Single and Multiple Ledger से alter को सिलेक्ट करे।

Gateway of Tally  $\rightarrow$  Account Info.  $\rightarrow$  Ledger  $\rightarrow$  Single Ledger  $\rightarrow$  Alter

Single Ledger: Gateway of Tally  $\rightarrow$  Accounts info  $\rightarrow$  Ledger  $\rightarrow$  Alter पर जाएँ |

List of ledger से वह ledger चुने जिसे हम बदलना चाहते हैं, अपनी आवश्यकता के अनुसार Changes करे । और Changes को Save करने के लिए Yes पर क्लिक करें।

Multiple Ledger:Gateway of Tally → Accounts info → Ledger → Alter पर जाएँ|

List of Ledger से वह Ledger Select कीजिये। जिसमें हम Changes करना चाहते हैं | Multi Ledger alteration स्क्रीन के अंतर्गत अपनी आवश्यकता के अनुसार Changes करे । और Changes को Save करने के लिए Yes पर क्लिक करें।

| Mult                                                                                                    | i Ledger Alteration N                                                                                                    | lational Traders                                                                                                    | Ctrl + M                                                                                                    |
|----------------------------------------------------------------------------------------------------|----------------------------------------------------------------------------------------------------|----------------------------------------------------------------------------------------------------|----------------------------------------------------------------------------------------------------|
| Unde                                                                                                    | r Group : 🗆 All Items                                                                                                    |                                                                                                    | For 1-Apr-2009                                                                                                    |
| S.No.                                                                                                    | Name of Ledger                                                                                                    | Under                                                                                                    | Opening Balance Dr/C                                                                                                    |
| 1.<br>2.3.<br>4.<br>5.<br>6.<br>7.<br>8.<br>9.<br>10.<br>11.<br>12.<br>13.<br>14.<br>15.<br>17.<br>18.<br>19. | Bank Account<br>Building Accum Deprn<br>Buildings<br>Challenger Systems<br>Compu Care Systems<br>Data Link Technologies<br>Deposit Account<br>Equity Capital<br>Horizon Enterprises<br>Mutual Trust Loan<br>Office Equip Accum Deprn<br>Office Equipment<br>Petty Cash<br>Profit & Loss A/c<br>Sales Tax<br>Silverplus Computers<br>Spectrum Computers<br>Supreme Computers<br>Tax Deducted at Source | Bank Accounts<br>Buildings<br>Fixed Assets<br>Sundry Debtors<br>Sundry Debtors<br>Bank Accounts<br>Capital Account<br>Sundry Creditors<br>Secured Loans<br>Office Equipment<br>Fixed Assets<br>Cash-in-Hand<br>D Primary<br>Duties & Taxes<br>Sundry Debtors<br>Sundry Debtors<br>Sundry Debtors<br>Current Liabilities | 35,000.00 Dr<br>8,000.00 Dr<br>65,650.00 Cr<br>5,400.00 Dr<br>26,000.00 Dr<br>2,50,000.00 Dr<br>2,50,000.00 Cr<br>44,750.00 Cr<br>50,000.00 Cr<br>32,070.00 Cr<br>13,600.00 Cr<br>13,600.00 Cr<br>13,500.00 Dr<br>13,500.00 Dr<br>4,780.00 Dr |
|                                                                                                    |                                                                                                    |                                                                                                    | Accept ?                                                                                                    |